### Lancez votre webinaire dans l'un des navigateurs pris en charge (version actuelle requise).

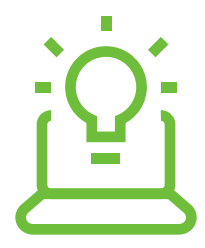

Nous ne prenons pas en charge

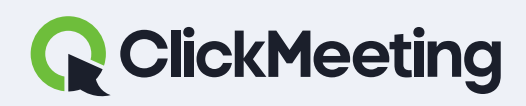

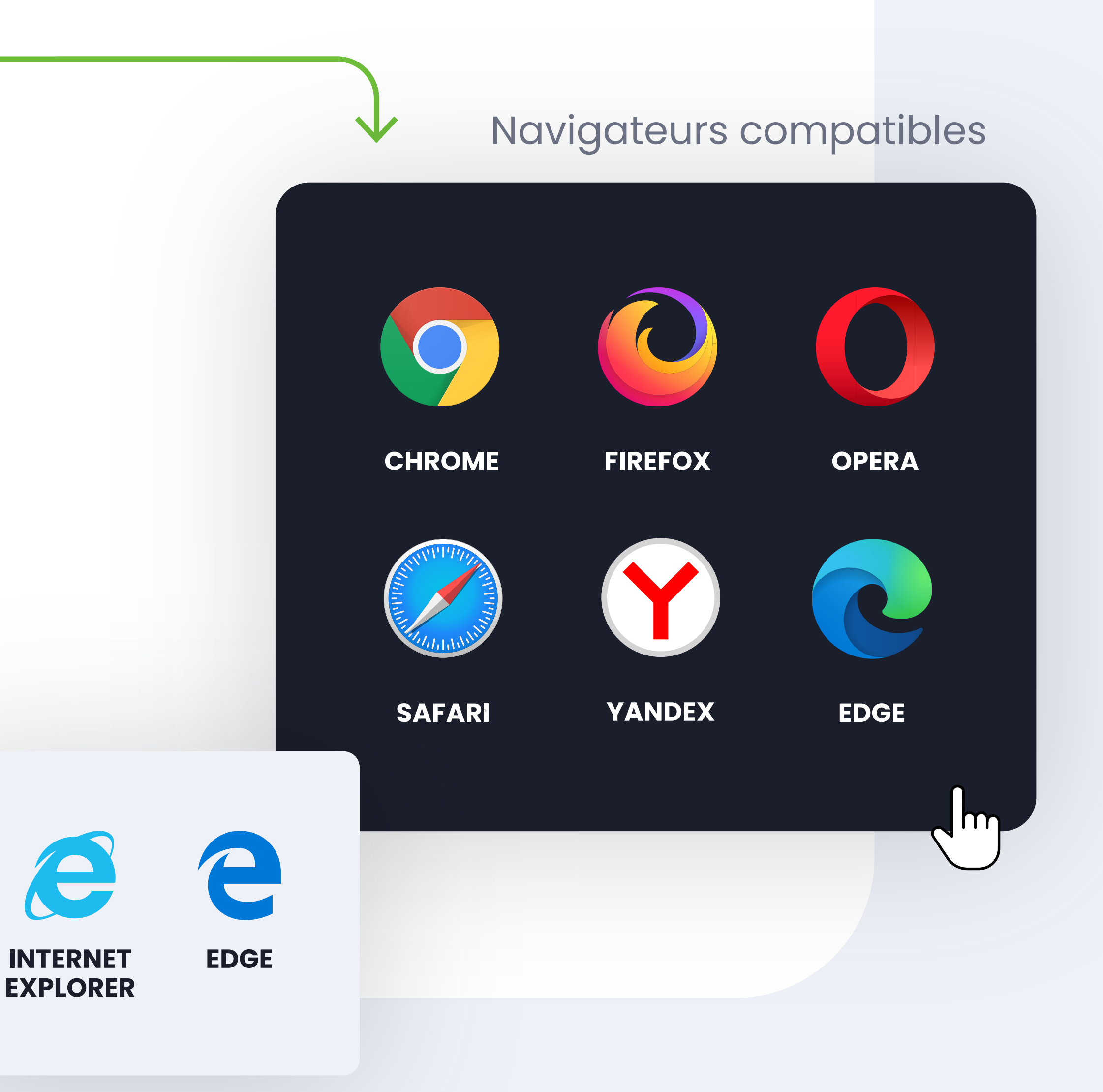

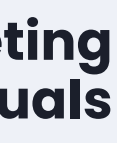

# Désactivez Skype (et d'autres programmes) car ils pourraient interférer avec votre microphone.

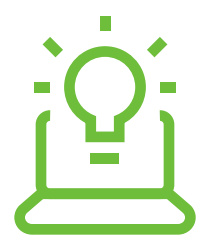

Skype et autres applis

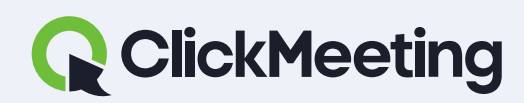

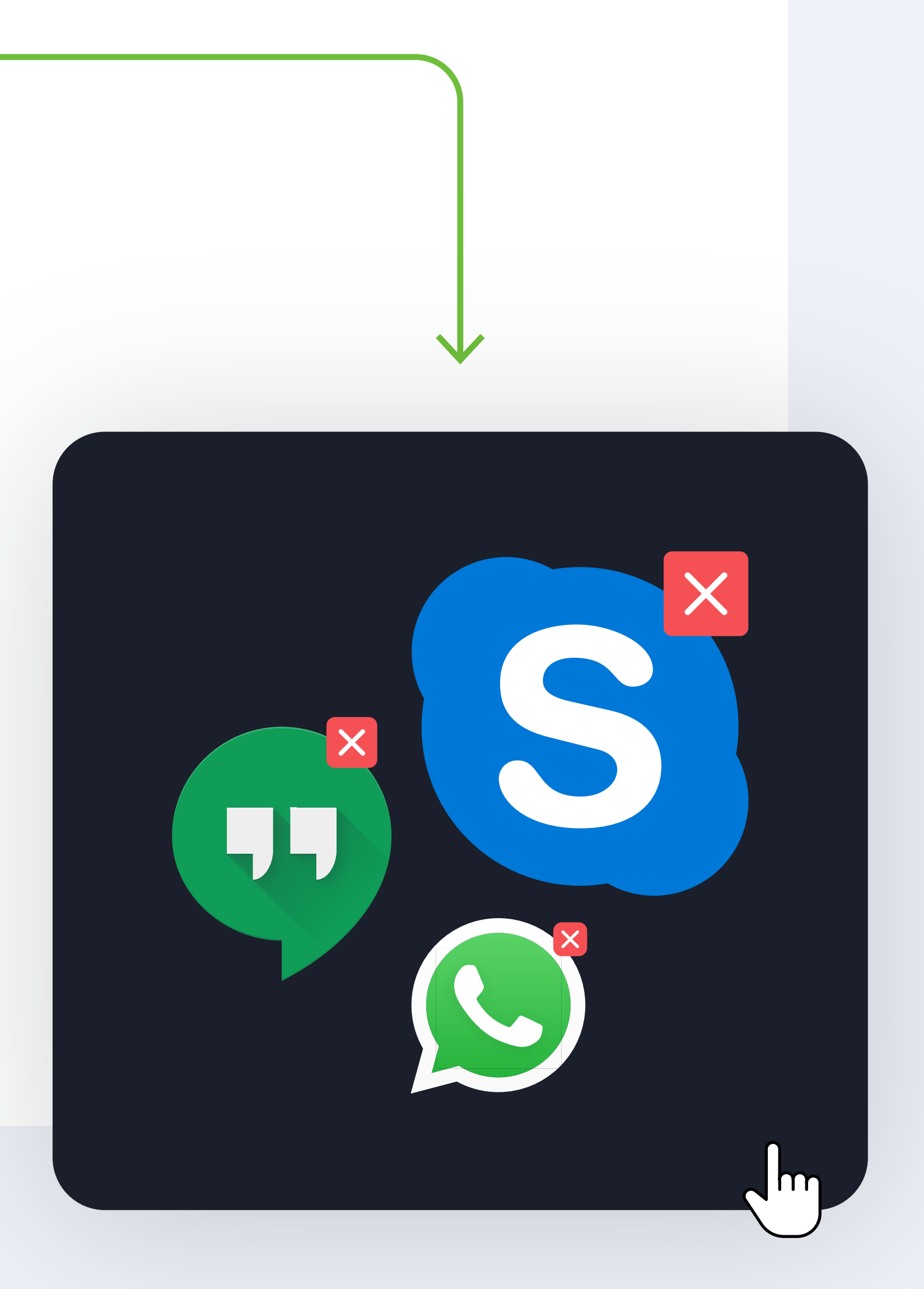

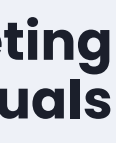

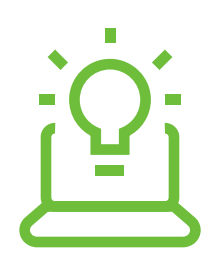

### **Comment lancer un** événement?

### Comment préparer un événement?

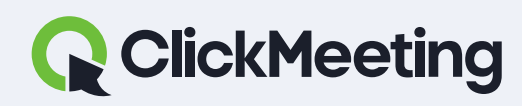

#### ClickMeeting manuals

#### Welcome to the event room!

Check your audio and video devices

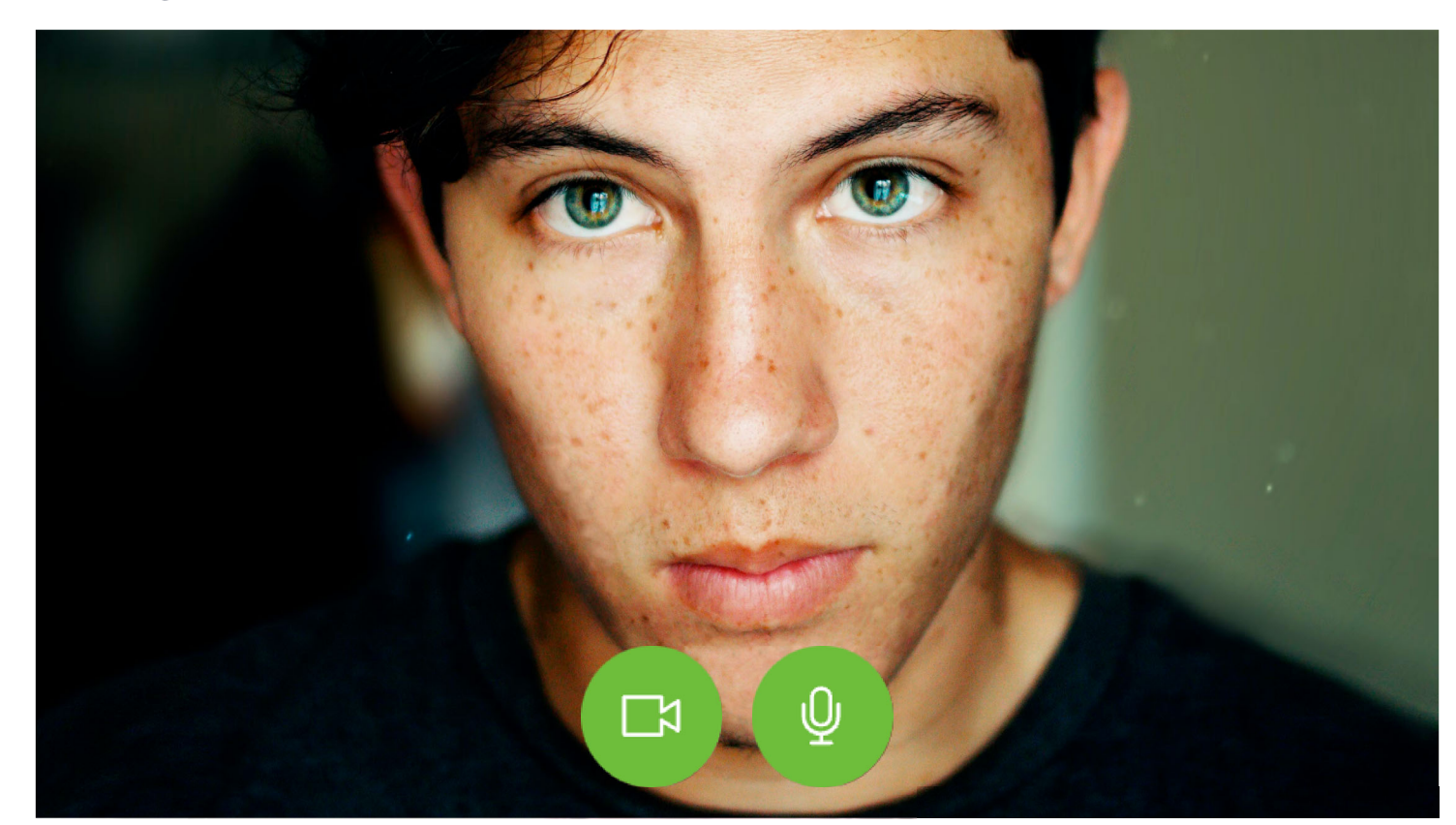

#### □ Video devices

FaceTime HD Camera

Q Audio devices

Default - MacBook Pro Microph... 🔻

### Salle de webinaire

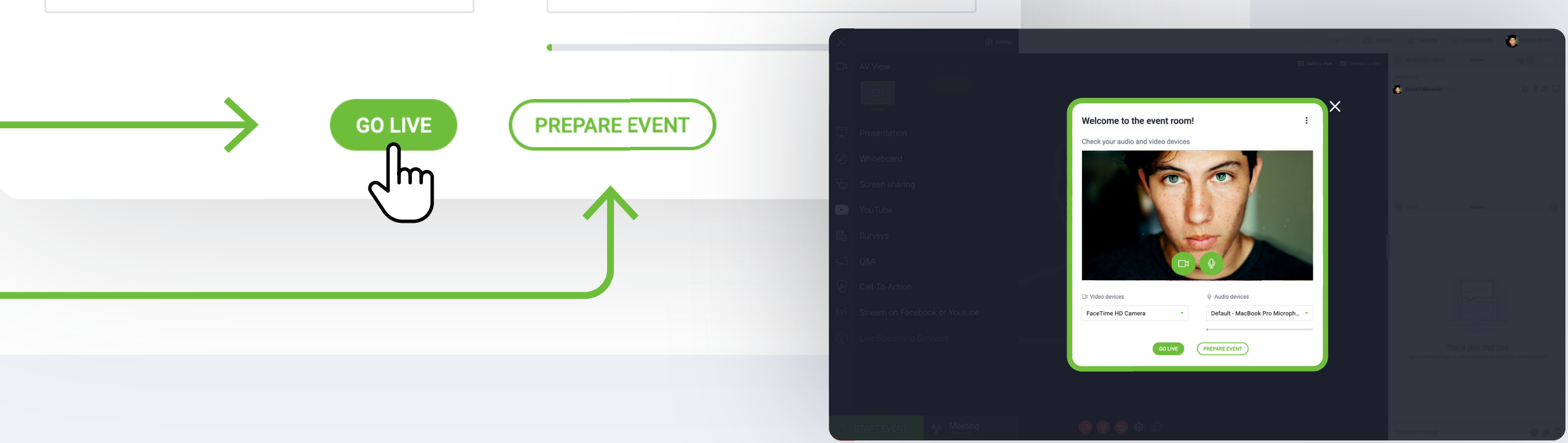

:

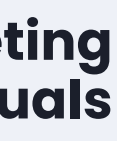

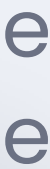

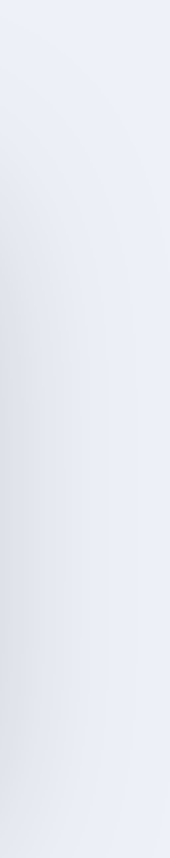

### **Vous entendez de l'écho?** Nous vous conseillons d'utiliser des écouteurs.

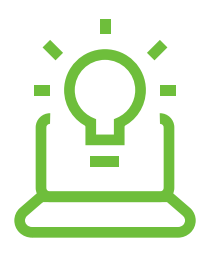

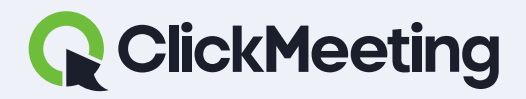

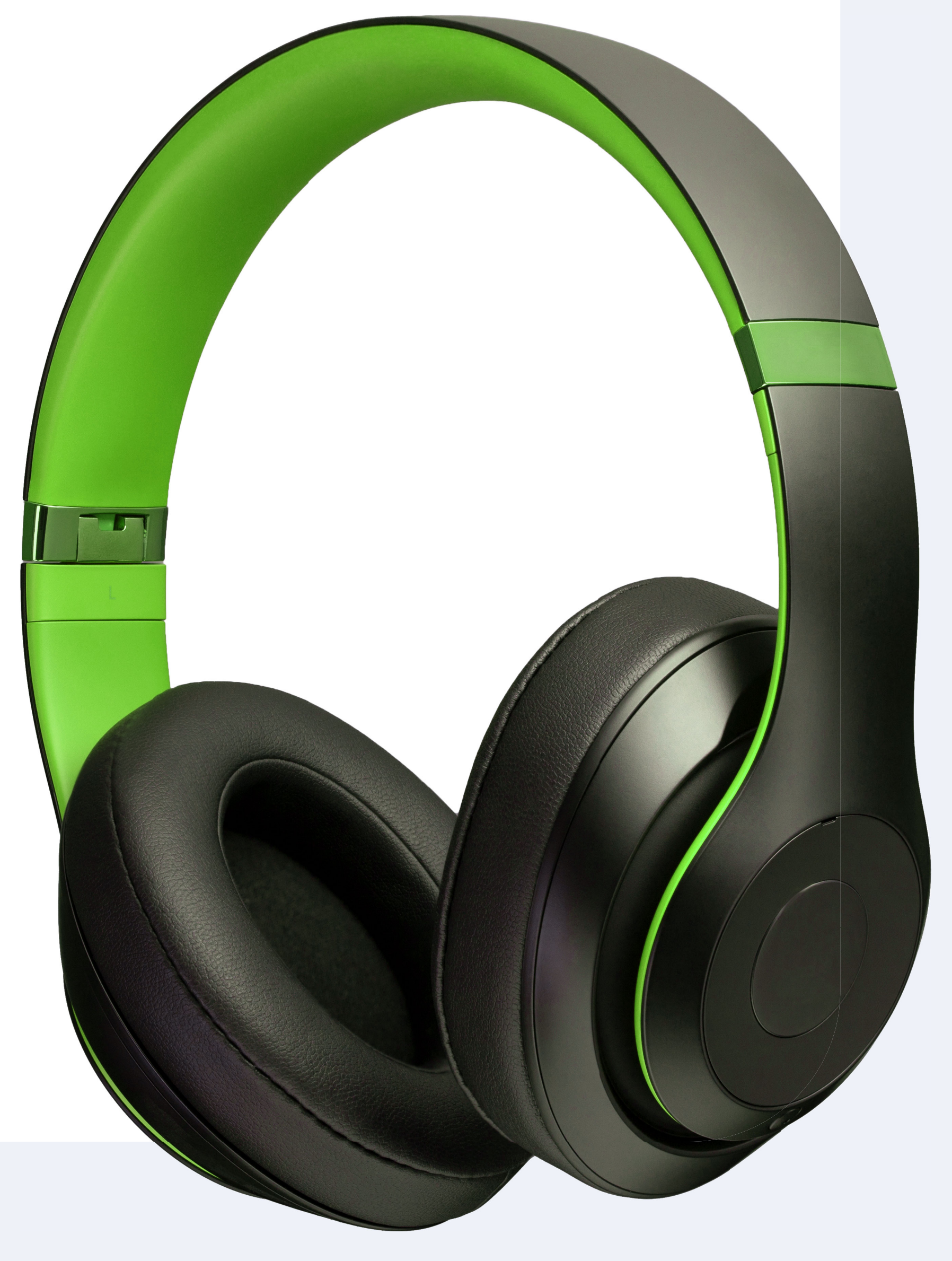

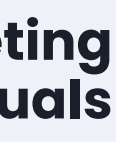

### Internet? Rejoignez l'événement en utilisant un câble (Ethernet).

### Si cela n'est pas possible, vérifiez que votre connexion Wi-Fi est suffisante.

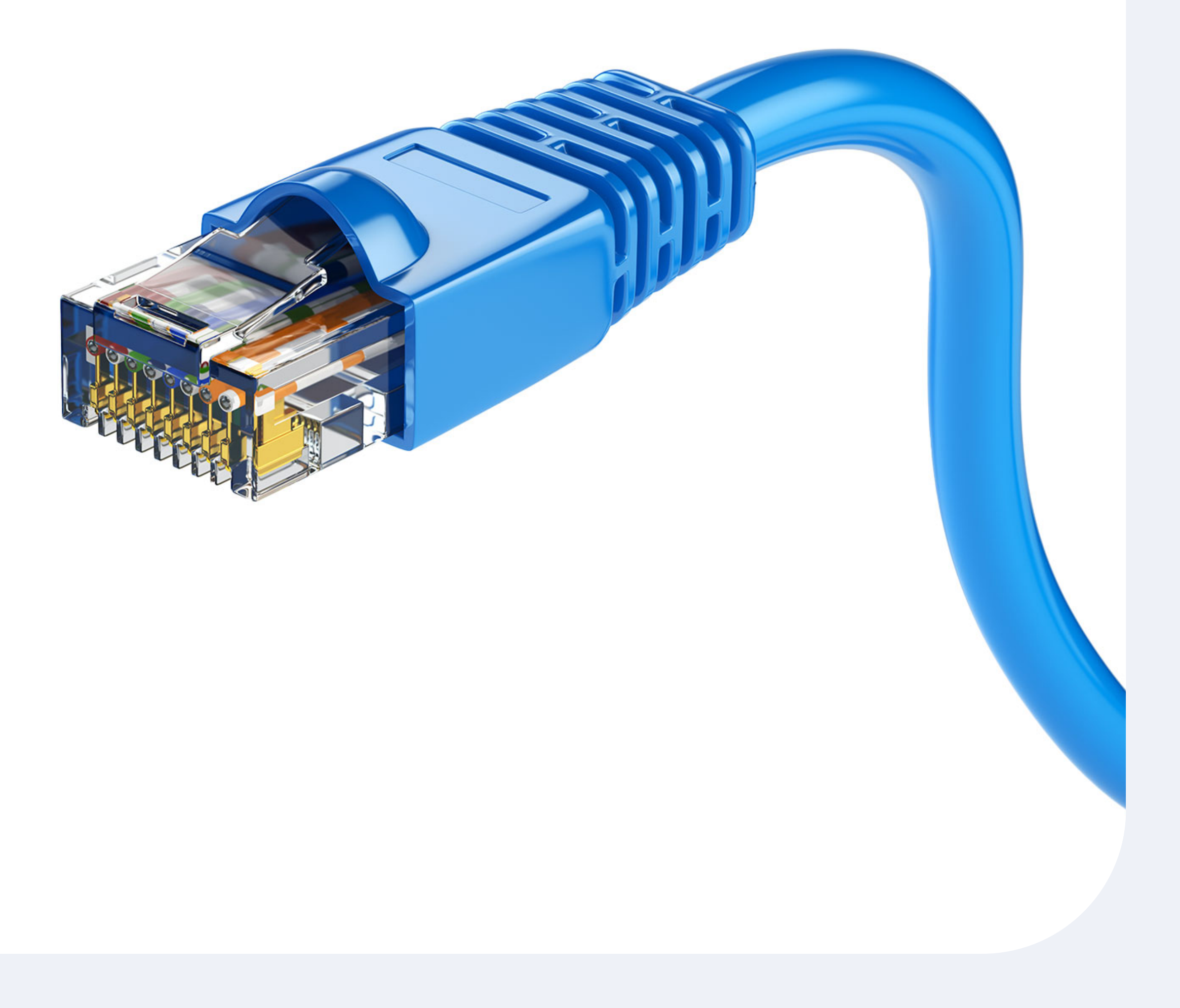

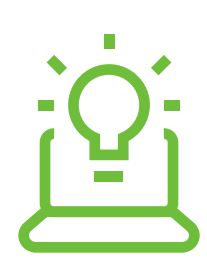

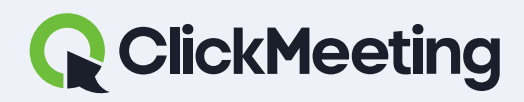

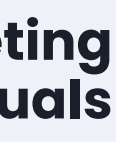

### **Comment activer** le micro et la caméra.

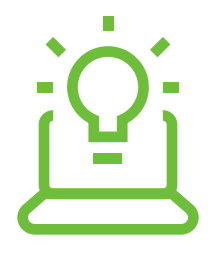

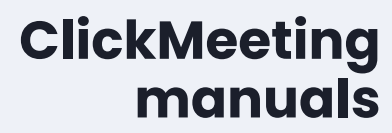

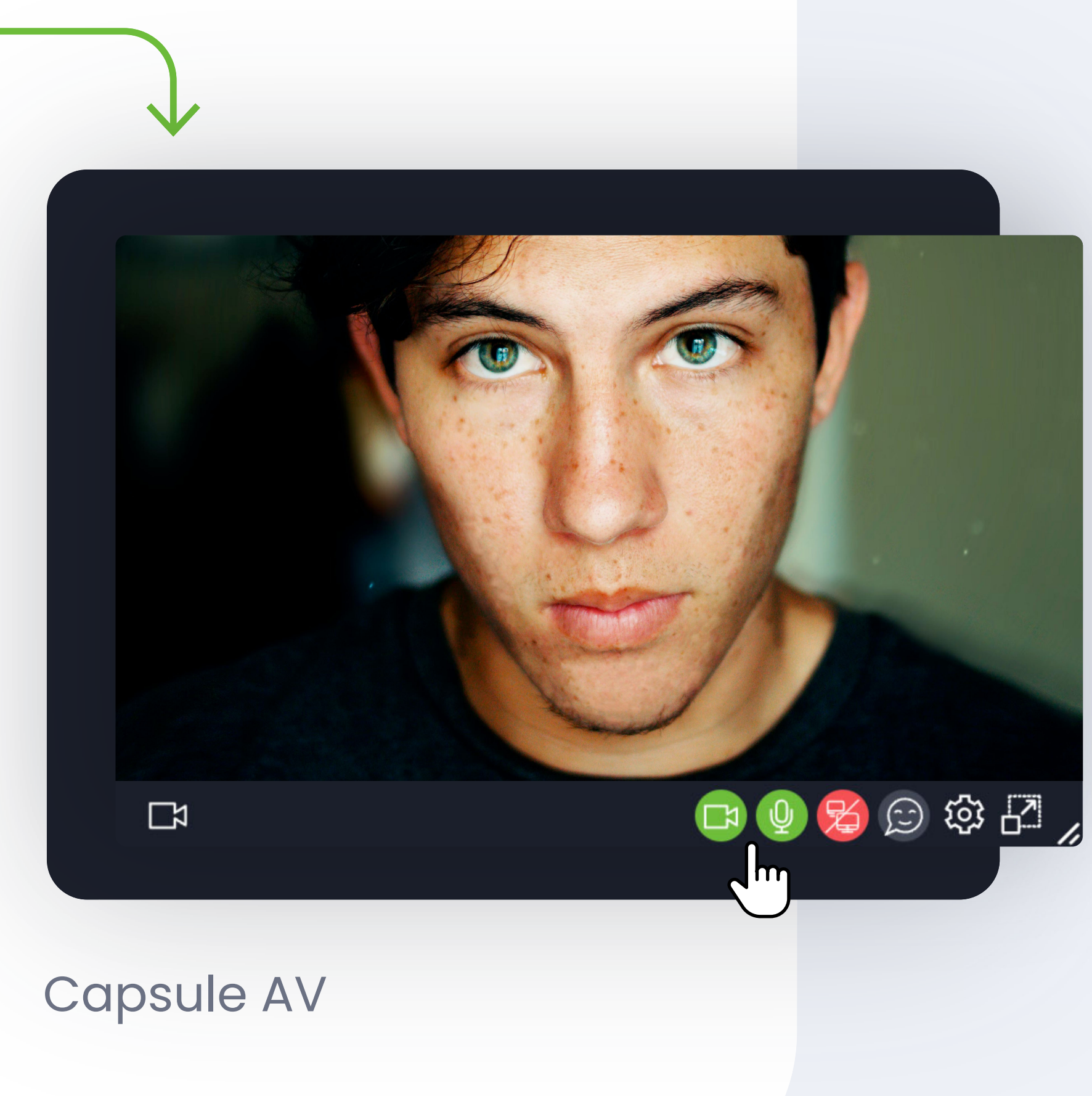

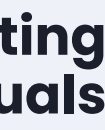

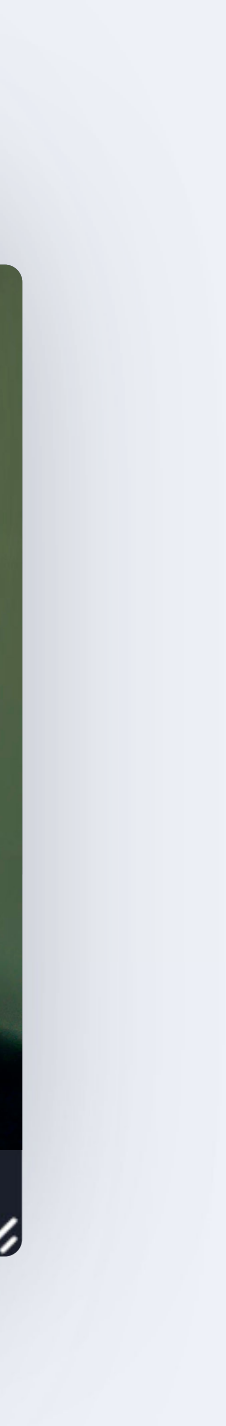

### **Comment donner** l'autorisation au navigateur d'utiliser la caméra et le micro.

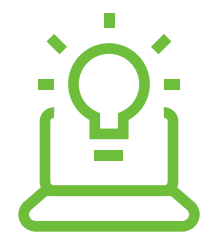

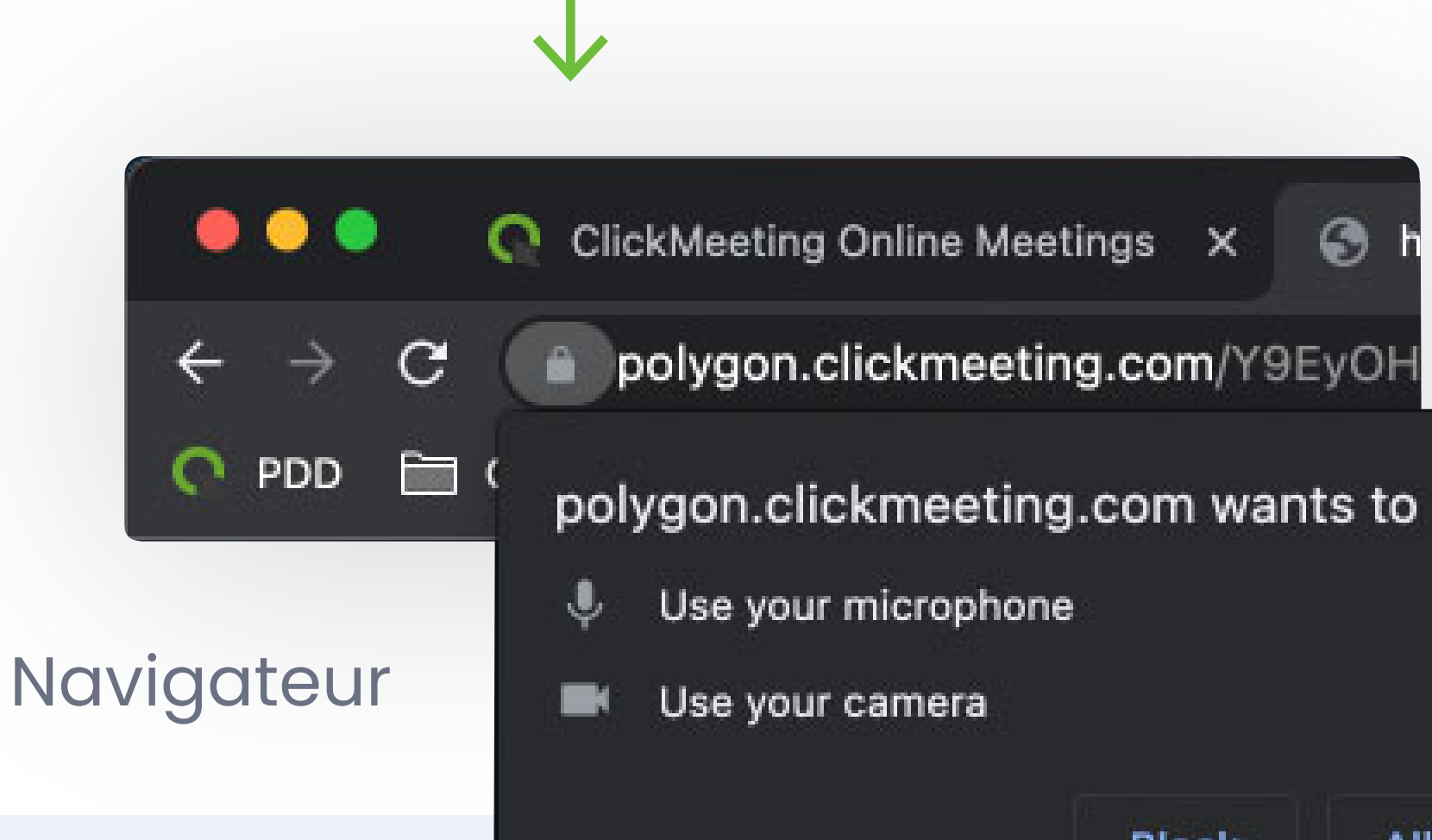

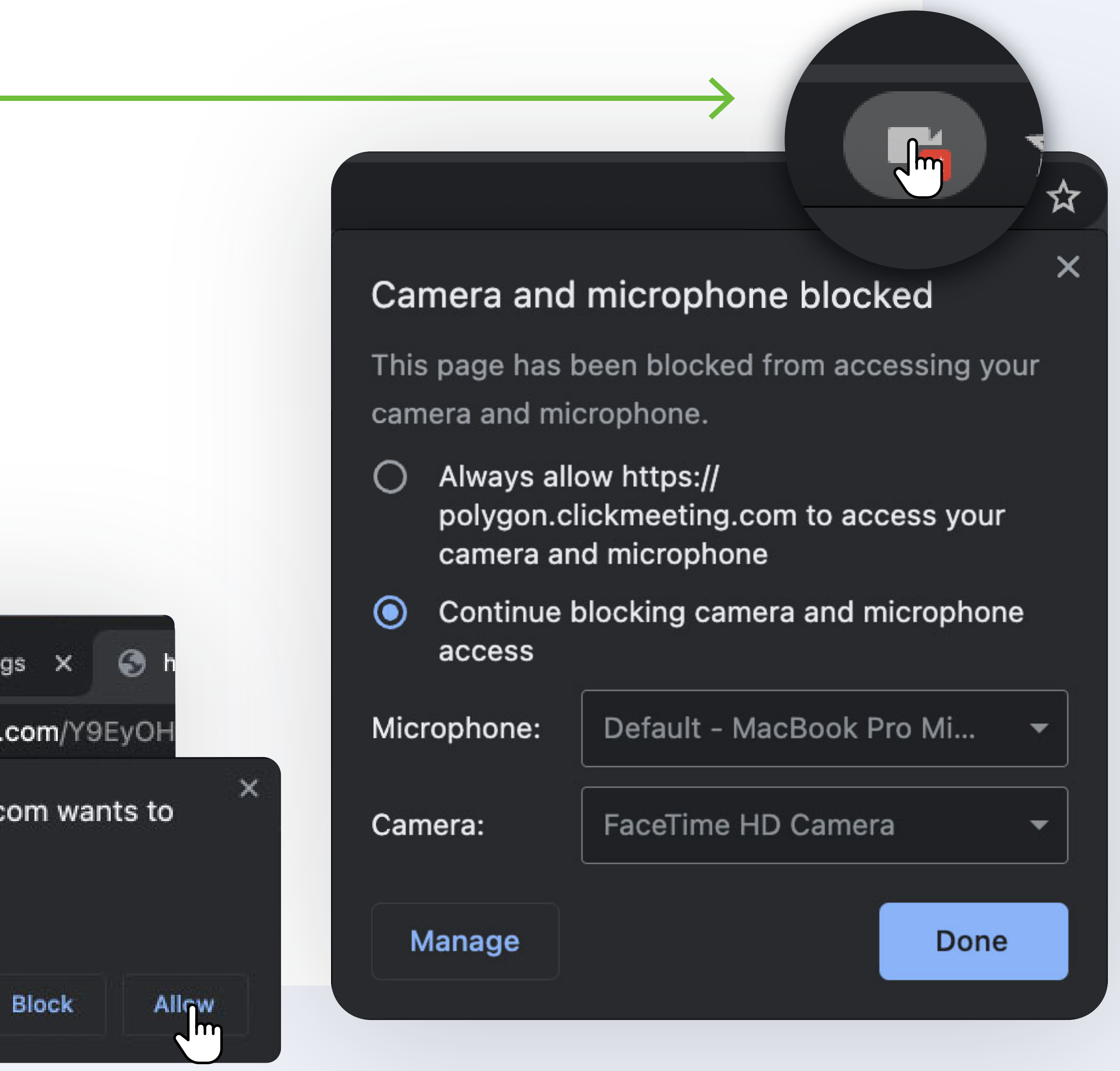

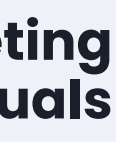

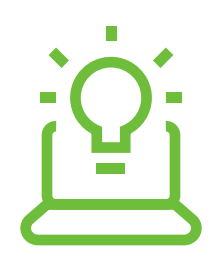

### Si vous avez lancé votre événement trop tôt, vous pouvez parler avec d'autres animateurs en mode privé. **Cliquez sur ce bouton et** sélectionnez Animateurs uniquement – mode privé

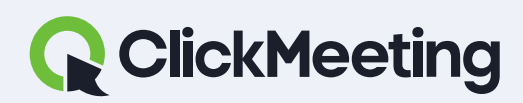

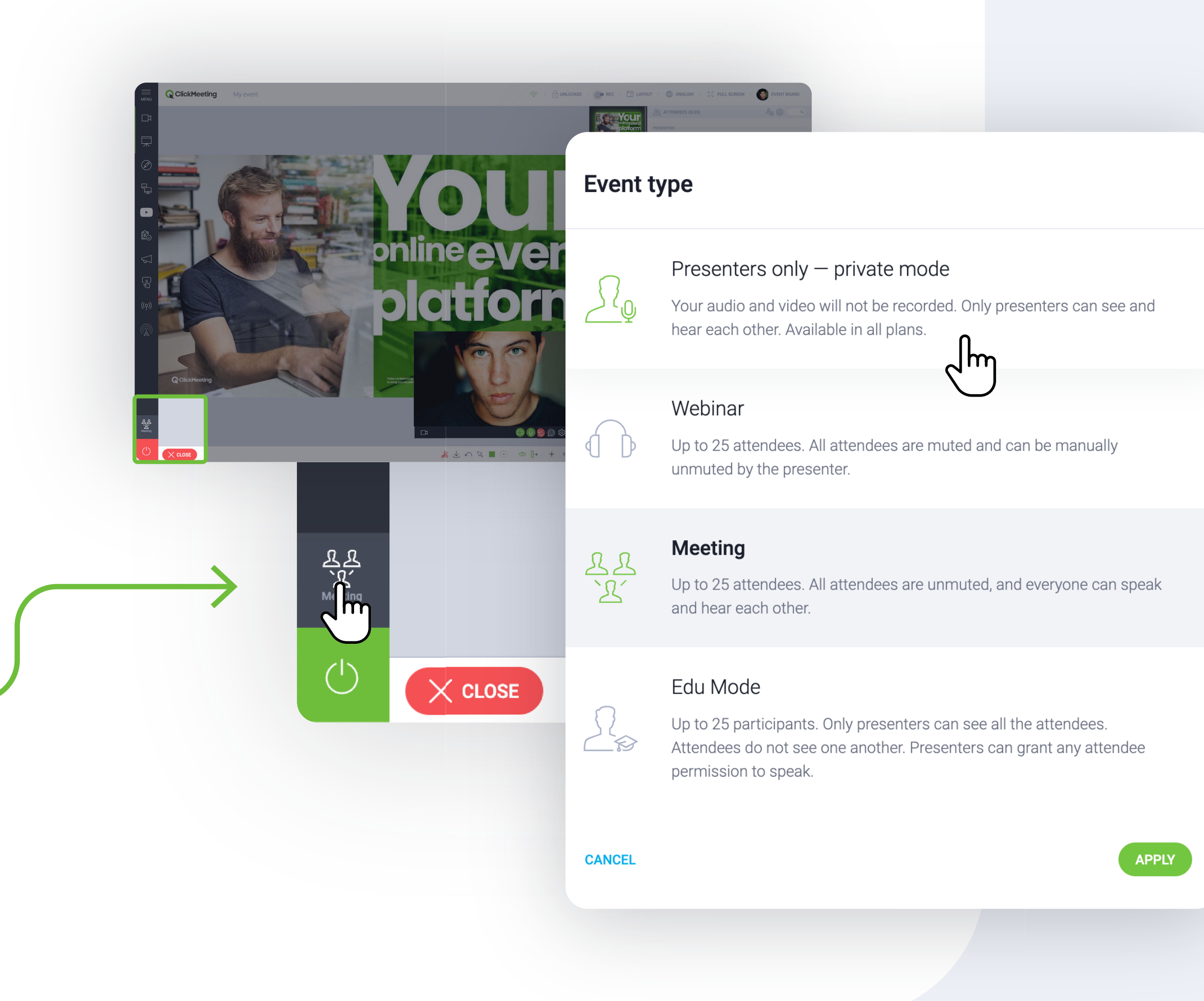

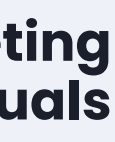

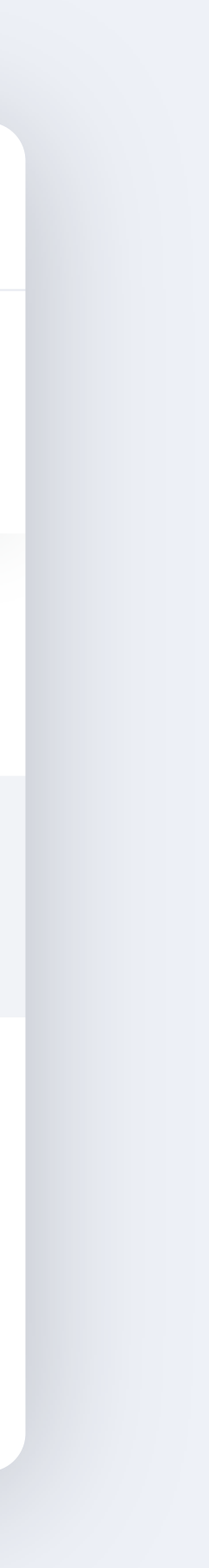

**Cliquez sur ce bouton** pour activer le mode Q-R.

**Toutes les questions** seront filtrées vers un nouvel onglet.

**Cliquez sur Publier pour** afficher la question sur un écran principal.

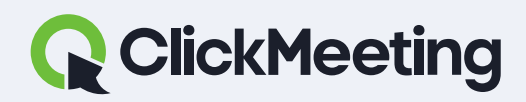

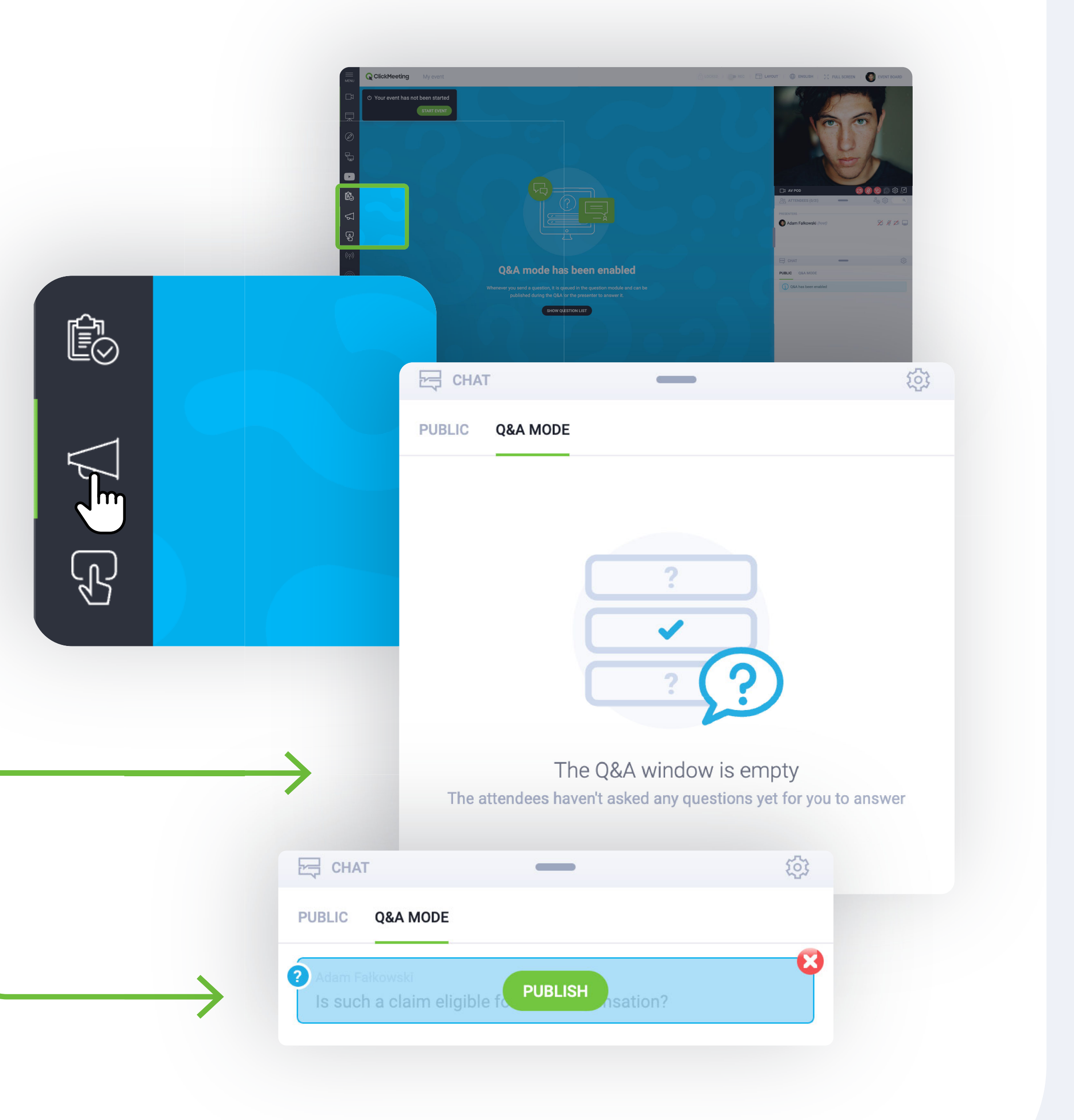

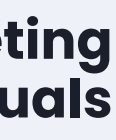

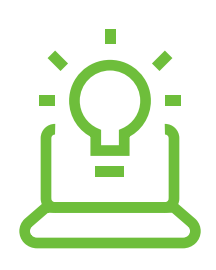

## La question sera visible pour le public, avec mention de l'auteur (si la liste des participants est activée).

#### ClickMeeting manuals

#### Salle de webinaire

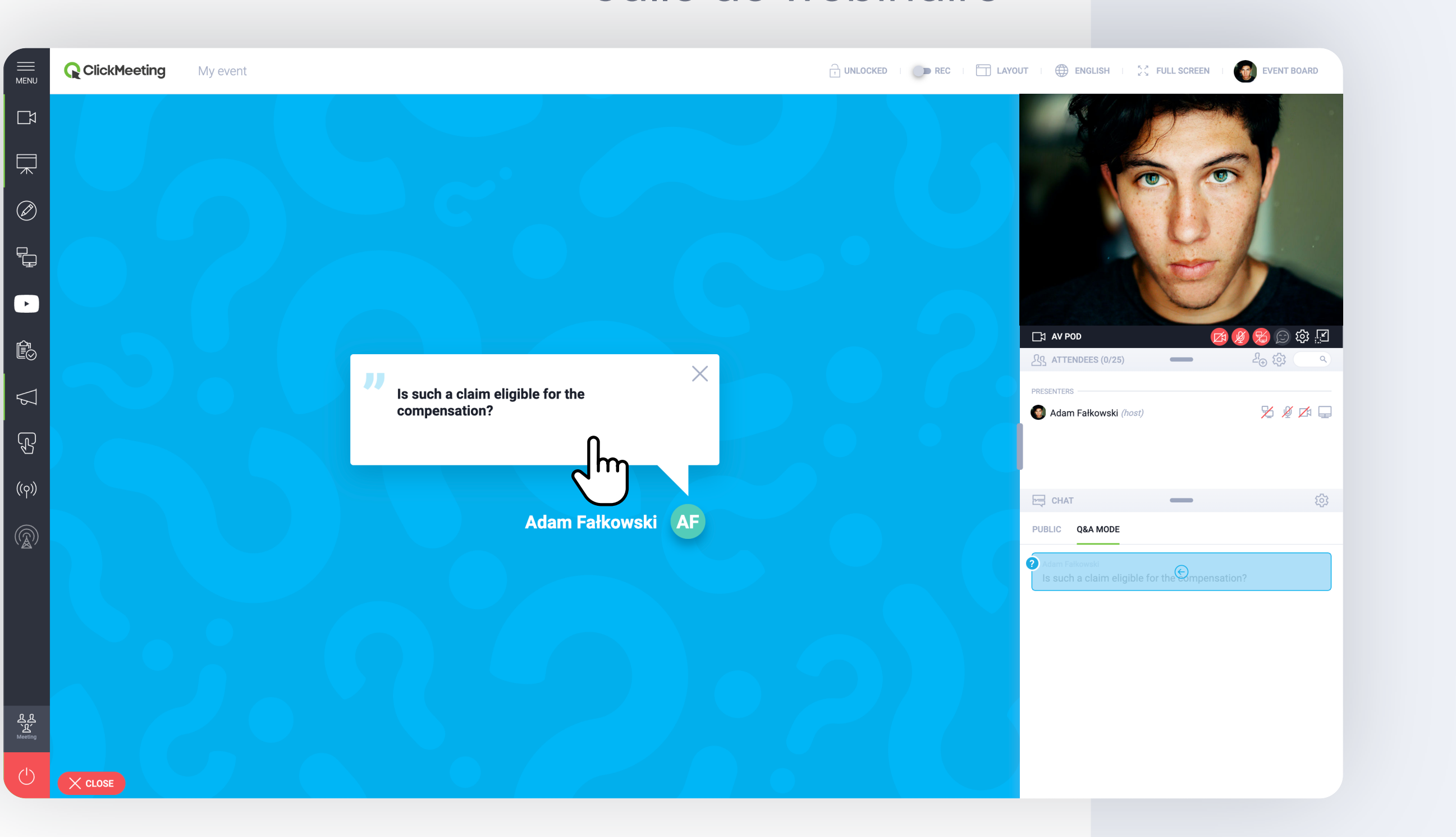

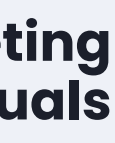

### La capsule vidéo vous gêne? Cliquez sur l'icône pour ancrer la fenêtre dans le coin droit.

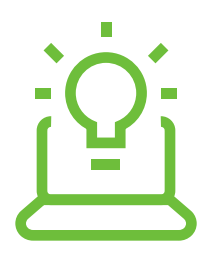

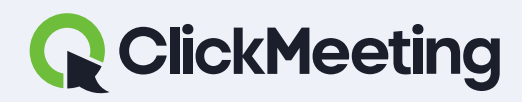

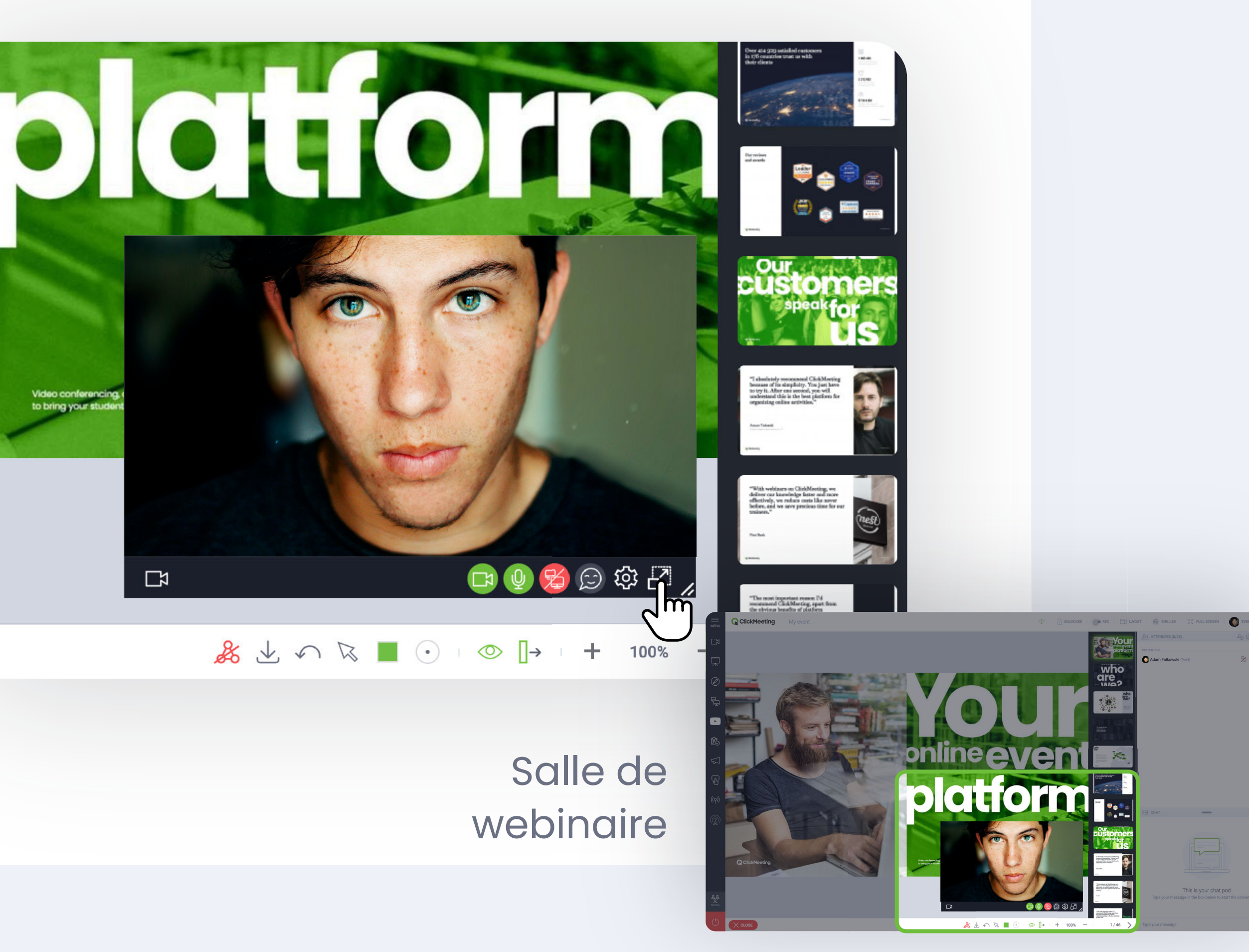

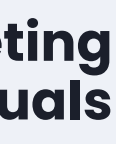

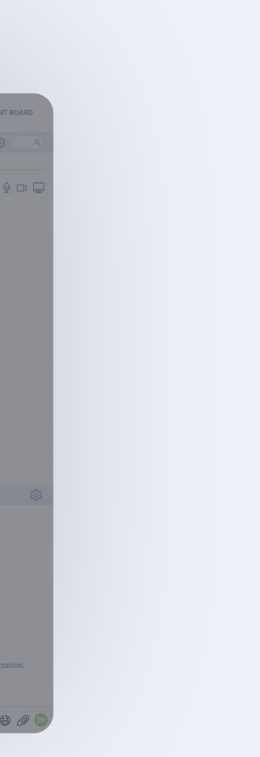

### Synchronisez la disposition de la salle pour tous les participants et les animateurs. Activez la fonction pour synchroniser la disposition pour toutes les personnes dans la salle.

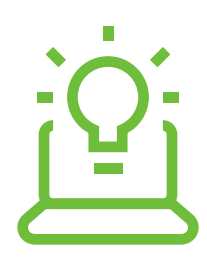

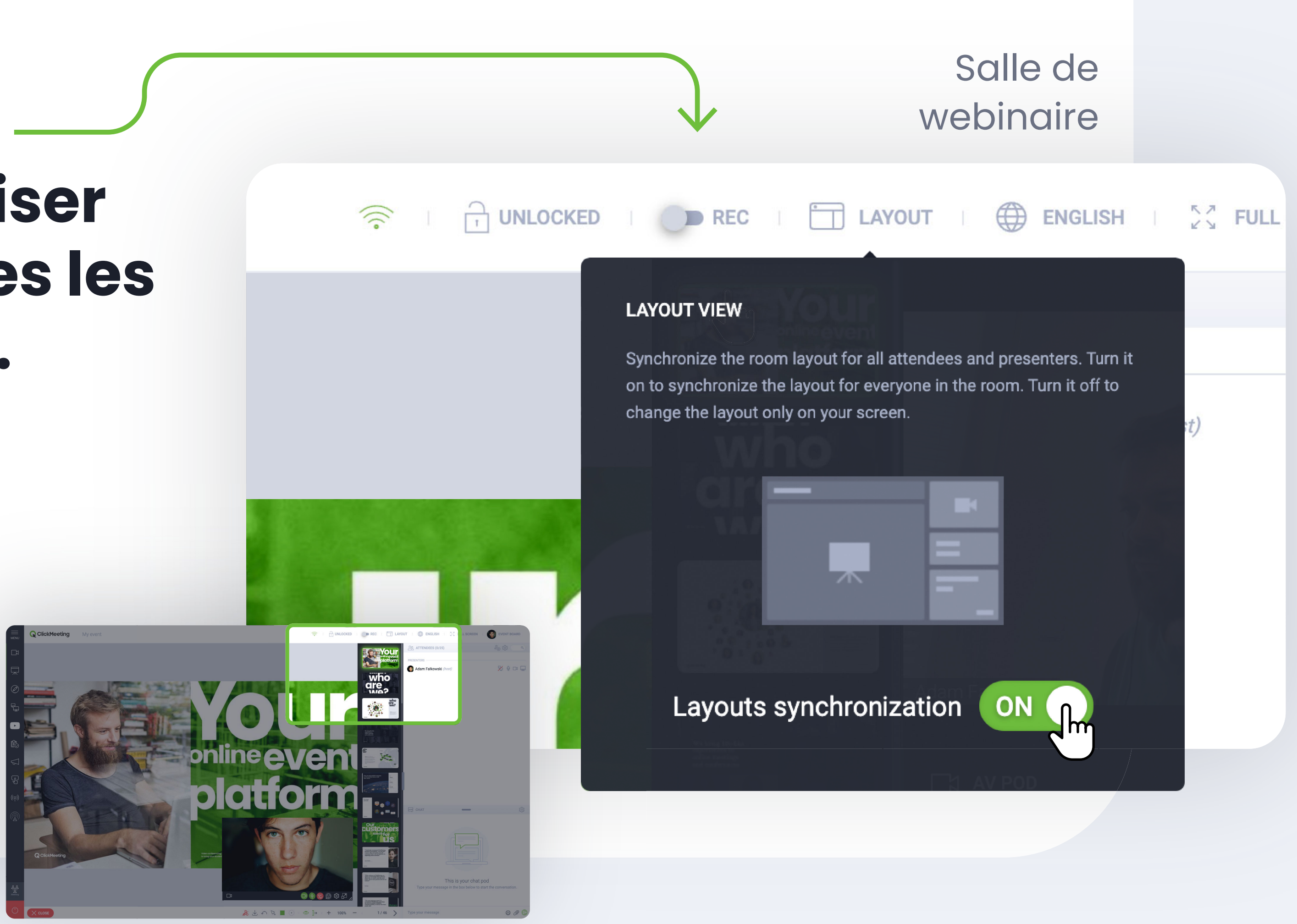

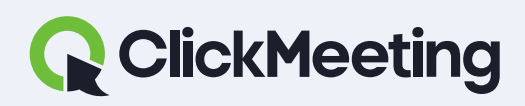

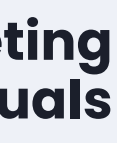

## Comment enregistrer un événement

### **Cliquez sur le bouton REC** ou choisissez l'une des dispositions disponibles.

### **Attendez quelques secondes** que le chargement s'effectue. Une fois l'enregistreur lancé, il doit ressembler à ceci :

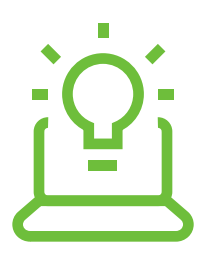

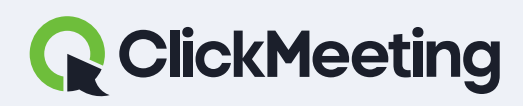

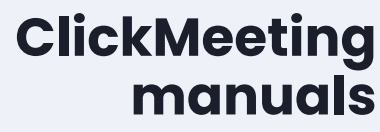

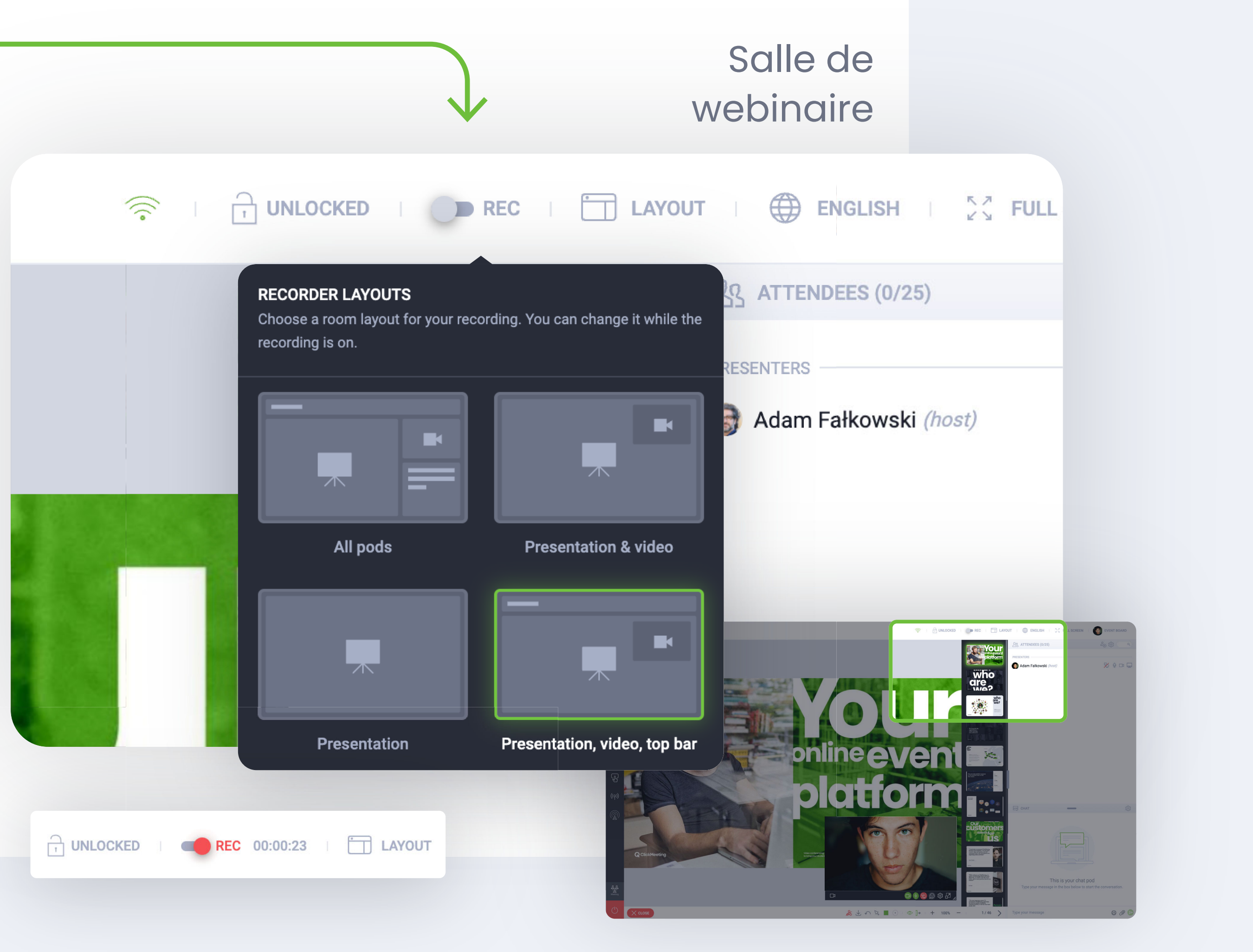

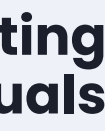

### Pour sélectionner la langue de la salle de webinaire, cliquez sur ce bouton et choisissez votre langue.

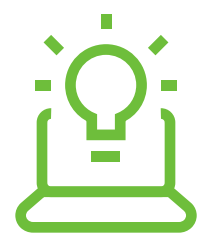

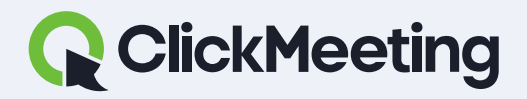

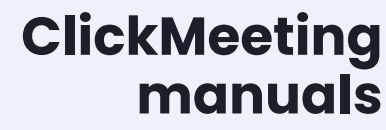

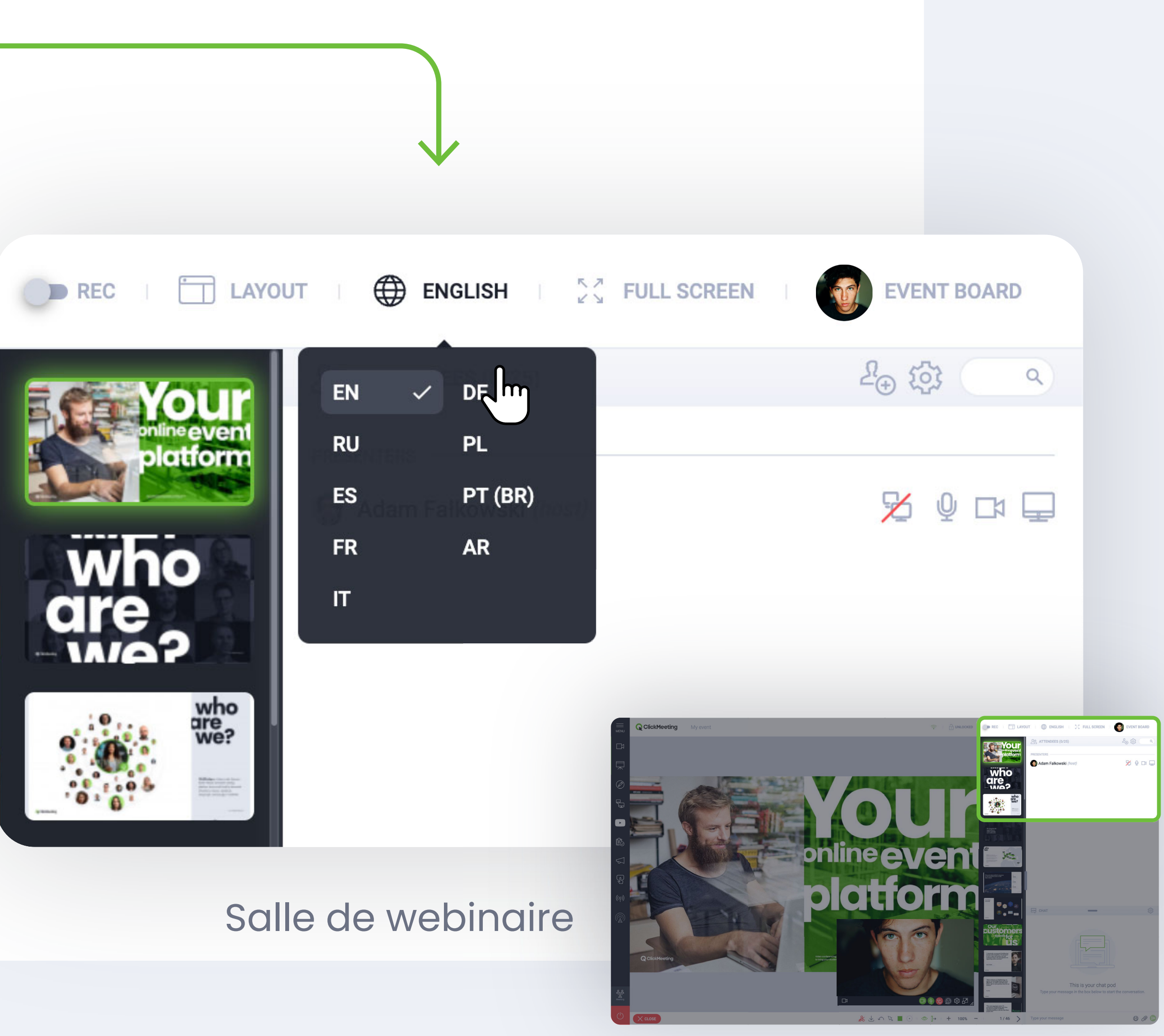

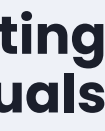